## Show Me How to Approve Punch Change Requests

## TIME AND ATTENDANCE

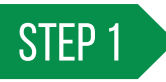

Navigate to Time Management > Time and Attendance > Punch Change Request Dashboard.

| Time Management      | Human Resources | Talent Management                          | Reports  | User |  |  |  |
|----------------------|-----------------|--------------------------------------------|----------|------|--|--|--|
| Time and Attendance  | >               | Time and Attendance Menu                   |          |      |  |  |  |
| Timecard Search      |                 | Use Time and Attendance                    |          |      |  |  |  |
| Who's Clocked In/Out |                 | Timecard Search<br>Punch Change Request Da | ashboard |      |  |  |  |

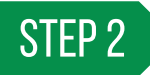

From the Punch Change Request Dashboard, click "Deny" or "Approve" beside a request.

To see the hours of employees who worked under your supervision outside their primary labor allocation, check "Include Borrowed Employees."

The employee will be notified via email whether the punch was approved or denied. Approved punches will automatically appear on the employee's timecard.

| Punch Change Request Dashboard              |                          |                    |                      |                           |                 |                                |                                |                         |                                                                                                    |         |           |              |
|---------------------------------------------|--------------------------|--------------------|----------------------|---------------------------|-----------------|--------------------------------|--------------------------------|-------------------------|----------------------------------------------------------------------------------------------------|---------|-----------|--------------|
| Add Filter                                  |                          |                    |                      |                           |                 |                                |                                |                         |                                                                                                    | 🛃 Saved | ⇒ Filters |              |
| Pending Requests Completed Requests         |                          |                    |                      |                           |                 |                                |                                |                         |                                                                                                    |         |           |              |
| Date Range: to Clear View                   |                          |                    |                      |                           |                 |                                |                                |                         |                                                                                                    |         |           |              |
| Include Borrowed Employees 🕜                |                          |                    |                      |                           |                 |                                |                                |                         |                                                                                                    |         |           |              |
| Pending Requests Actions                    |                          |                    |                      |                           |                 |                                |                                |                         |                                                                                                    |         |           | Actions 🕶    |
| Search Q                                    |                          |                    |                      |                           |                 |                                |                                | 25 🗸                    |                                                                                                    |         |           |              |
| Select                                      | Employee                 | Home<br>Allocation | Schedule Group       | Requested On              | Request<br>Type | Current Punch                  | Requested Punch                | Requested<br>Allocation | Edit                                                                                                    | Deny    | Approve   | Notification |
|                                             | \$                       |                    |                      | \$                        | \$              | ¢                              | <b>A</b>                       |                         |                                                                                                    |         |           |              |
|                                             | NELSON, SOPHIE<br>[0234] | 500 - 003 - 002    | Production<br>[3723] | 10/18/2021 06:01:54<br>PM | Existing        | 09/30/2021 07:00:00 AM<br>(ID) | 09/30/2021 06:30:00 am<br>(ID) |                         | and the second second sec | Deny    | Approve   |              |
|                                             |                          |                    |                      |                           |                 |                                |                                |                         |                                                                                                    |         |           |              |
| Showing 1 to 1 of 1 entries Previous 1 Next |                          |                    |                      |                           |                 |                                |                                |                         | Got                                                                                                    | to Page |           |              |

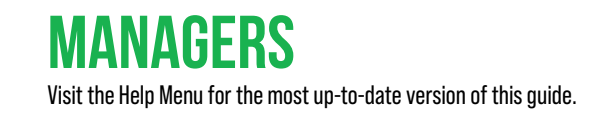

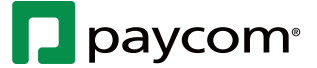